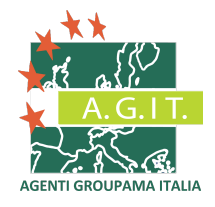

Caro Collega,

per effettuare la registrazione al Nuovo Sito Agit (<u>www.gruppoagit.com</u>) dovrai eseguire pochi semplici passi:

• Abbiamo inviato una mail a tutti gli Agenti iscritti Agit, più precisamente alla casella di posta che hai inserito quando hai eseguito la procedura di rinnovo della quota AGIT effettuata tramite la piattaforma di Marsh.

| Dettagli nuovo utente                                                                            |
|--------------------------------------------------------------------------------------------------|
| GA Gruppo AGIT                                                                                   |
| Salve #RAGIONE_SOCIALE                                                                           |
| sei stato aggiunto come Utente sul sito Gruppo Agit da un Amministratore.                        |
| Questa email contiene i tuoi nome utente e password per accedere a https://                      |
| Nome utente: #CODICE_AGENZIA<br>Password: PASSWORD_DEFAULT                                       |
| Non rispondere a questo messaggio in quanto generato automaticamente e solo a scopo informativo. |

- All'interno della mail **ti sono state fornite delle credenziali preimpostate per effettuare il primo accesso**. Troverai il **NOME UTENTE (il tuo Codice Agenzia** composto da 6 caratteri numerici o alfanumerici ), una **PASSWORD** di default e il link all'area riservata del Sito AGIT.
- Cliccando sul Link arriverai all'interno dell'Area Riservata del Sito. Per accedere basterà copiare il **NOME UTENTE** e la **PASSWORD** che ti abbiamo fornito nella mail di invito e cliccare su ACCEDI.

| Gruppo Ag     | git    |                                                                           |
|---------------|--------|---------------------------------------------------------------------------|
| Nome utente * |        | INSERISCI I NOME UTENTE E LA PASSWORD<br>CHE TROVI NELLA MAIL E CLICCA SU |
| Password *    |        | ACCEDI                                                                    |
| Ricordami     | Accedi |                                                                           |

• Una volta effettuato l'accesso il sistema ti chiederà di cambiare la password per completare la registrazione.

| Gruppo Agit                                                    |                          |
|----------------------------------------------------------------|--------------------------|
| Avviso<br>Prima di procedere devi reimpostare la tua password. | ×Use                     |
| Modifica il tuo profilo                                        | Umori<br>Profik<br>Logou |
| Nome * NOME_UTENTE = CODICE AGENZIA                            |                          |
| Nome utente (facoltativo) AgenzieAGIT                          |                          |
| Password*                                                      |                          |
| Conferma password *                                            |                          |
|                                                                |                          |
| Conferma indirizzo email *                                     |                          |
| Impostazioni di base                                           |                          |

- Inserita la nuova Password basterà cliccare sulla scritta Gruppo Agit (in alto) o sul tasto Home per accedere al sito e a tutti i contenuti in Area Riservata.
- <u>Il Nome Utente rimarrà sempre il Codice Agenzia come indicato nella mail di Invito</u>. Queste solo tipologie di Codice Agenzia esistenti: 000000 – 000L00 – 000M00 – N00000 – N00B00 – N00C00 – N00D00 – N00F00.

Per assistenza potete scrivere a: <u>assistenza.registrazione@gruppoagit.com</u>